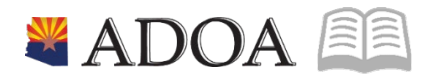

# HRIS – Human Resources Information Solution RESOURCE GUIDE: AGENCY HR GENERALIST - PROCESSING A PERSONAL INFORMATION CHANGE

# AGENCY HR GENERALIST - PROCESSING A PERSONAL INFORMATION CHANGE

# Table of Contents

| INTRODUCTION                                                    | 3  |
|-----------------------------------------------------------------|----|
| HRIS PERSONAL INFORMATION FLOW CHART                            | 4  |
| INDIVIDUAL ACTION (XP52.1) PARAMETERS TAB (PERSONAL) – MAIN TAB | 5  |
| Steps 1-9 of 17                                                 | 5  |
| INDIVIDUAL ACTION (XP52.1) PARAMETERS TAB (PERSONAL) – MAIN TAB | 7  |
| Steps 10-17 of 17                                               | 7  |
| INDIVIDUAL ACTION (XP52.1) SELECTED ITEMS 1 TAB (PERSONAL)      | 9  |
| Steps 1-4 of 4                                                  | 9  |
| INDIVIDUAL ACTION (XP52.1) SELECTED ITEMS 2 TAB (PERSONAL)      | 11 |
| Steps 1-9 of 13                                                 | 11 |
| INDIVIDUAL ACTION (XP52.1) SELECTED ITEMS 2 TAB (PERSONAL)      | 14 |
| Steps 10-13 of 13                                               | 14 |
| INDIVIDUAL ACTION (XP52.1) SELECTED ITEMS 3 TAB (PERSONAL)      | 16 |
| STEPS 1-6 OF 6                                                  | 16 |

### Introduction

A personnel action is performed upon an employee's request to change their personal information. A Personal Information change could be the result of an employee change to:

- Home address, supplemental address, home phone number
- Information as a result of a life event, for example, marriage, divorce, etc.
- Information in the employee's record, for example, veteran status, and disability

This personnel action is performed using the *Individual Action Form (XP52.1)*. The *Individual Action Form (XP52.1)* displays the current information for the employee along with fields to enter the new information.

#### Notes:

- HRIS requires a Reason Code for all personnel actions performed. HRIS displays the results of all processed personnel actions on various management reports. Detailed information (if required) can be displayed by running the report based on selected Reason Codes.
  - Example Jane Parker, a State of Arizona employee, marries and submits a name change request. The Agency processes the PERSONAL Action for Jane with the Reason Code "PER-NAME".
- Keeping employee personal information updated in HRIS is extremely important; this information will impact the HR, Benefits and Payroll areas, and is the system of record.
- Failure to properly enter the appropriate data will corrupt the employee's history.

HRIS Resource Guide

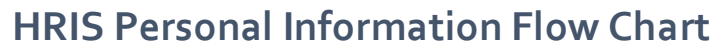

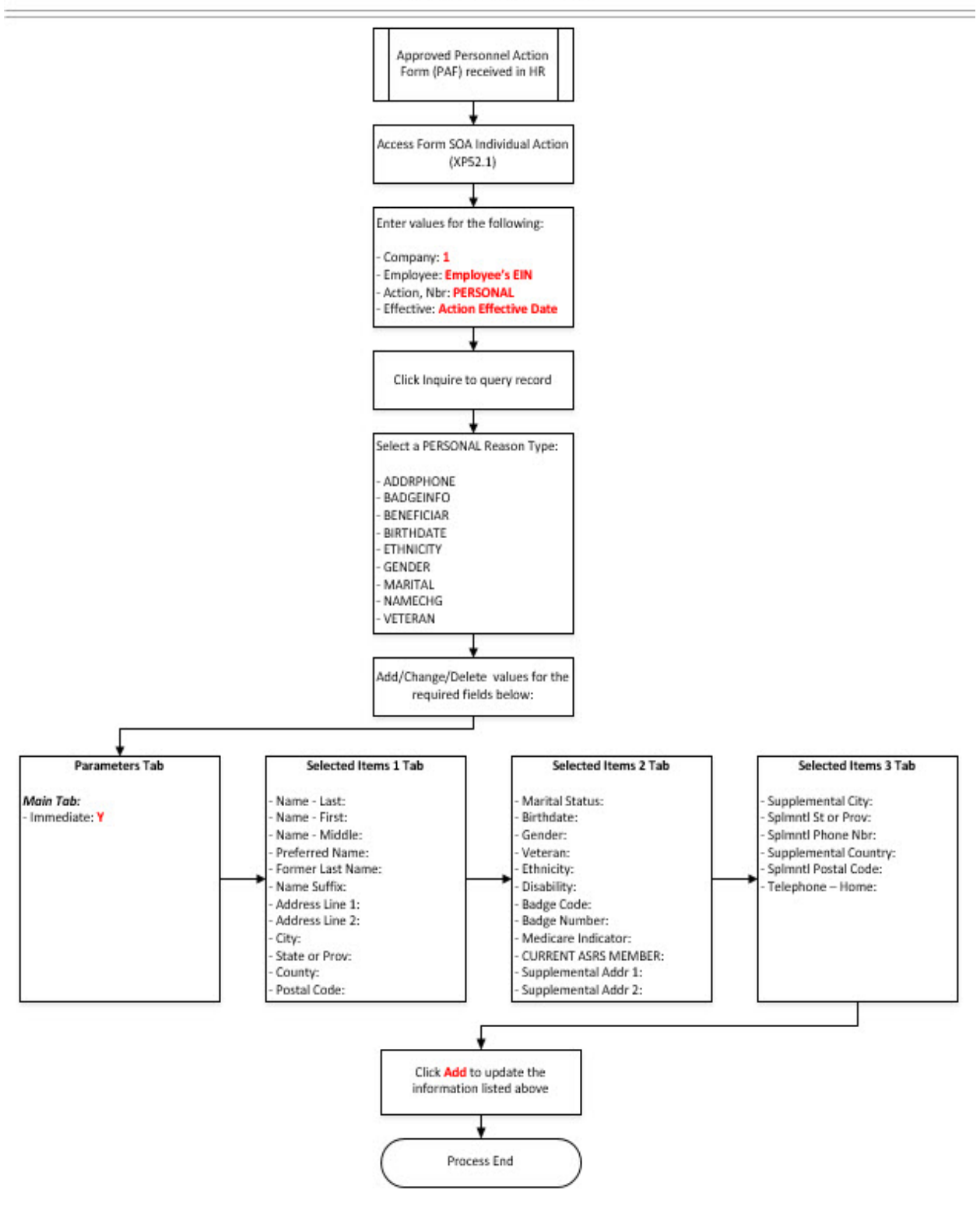

#### **Personal Information**

ADOA - Internal Use Only Personal Information Change

# Individual Action (XP52.1) Parameters Tab (PERSONAL) – Main Tab

(Image 1)

| ≡ Menu                                                                                                    | Q 🔹 xp52.1 X Go 🏠      |  |  |  |  |  |  |
|----------------------------------------------------------------------------------------------------|------------------------|--|--|--|--|--|--|
| XP52.1 - *SOA Individual Action +                                                                                                    |                        |  |  |  |  |  |  |
| Data View 🔻 🛛 Special Actions 🔻 🕂 Add 🖉 Change 🛱 Delete 🖣 Previous 🔍 Inquire 🕨 Next 🛛 Inquire                                                                                                    | <b>*</b>               |  |  |  |  |  |  |
| Company Image: State of ARIZONA   Employee 19292402   Action,Nbr PERSONAL   Q2 PERSONAL INFORMATION                                                                                                    | Last Change 01/01/2020 |  |  |  |  |  |  |
| Effective 🗂 Reasons QE                                                                                                    | QE Comment             |  |  |  |  |  |  |
| Main   Special Processing   U.S COBRA     Immediate   N     Anticipated End Date   Immediate     Update Benefits   Y     VY   Yes     Update Required Deductions   Y     Vidate Control   Yes     Old Deduction End Date   Immediate     New Deduction Begin Date   Currency | Calculation            |  |  |  |  |  |  |
| [22:20:06 - XP52.1 ] Inquiry Complete, add new values(1.192924. PERSONAL. 0)                                                                                                    | <b>.</b><br>↑          |  |  |  |  |  |  |

# Steps 1-9 of 17

#### (Image 1, Table 1

| No. | HRIS Field                 | Required<br>(R)<br>Optional<br>(O) | Step / Action                                                               | Expected Results                                                                                                    | Notes / Additional<br>Information                              |
|-----|----------------------------|------------------------------------|-----------------------------------------------------------------------------|----------------------------------------------------------------------------------------------------|----------------------------------------------------------------|
| 1   | Search Box                 | R                                  | Type <b>XP52.1</b> in the<br>Search Box. Press<br>ENTER on the<br>keyboard. | The Individual<br>Personnel Action<br>(XP52.1) opens.                                                                                   |                                                                |
| 2   | Company Field              | R                                  | Type 1 in Company field.                                                    | System will access<br>information for<br>Company 1.                                                                                     | All forms/actions must<br>contain a 1 in the<br>Company Field. |
| 3   | Employee Field             | R                                  | Type the<br>Employee's EIN.                                                 | System will bring<br>up needed<br>Information from<br>the employee's<br>record.                                                         | You must enter the correct EIN.                                |
| 4   | <b>Action Nbr</b><br>Field | R                                  | Type or use the<br>Drop Down to enter<br>action ' <b>PERSONAL</b> '.        | Based on the<br>Action Nbr.<br>selected the<br>system will<br>populate the<br>appropriate fields<br>that are needed to<br>complete this |                                                                |

| No. | HRIS Field                              | Required<br>(R)<br>Optional<br>(O) | Step / Action                                                                                                    | Expected Results                                                                                                    | Notes / Additional<br>Information                                                                                                    |
|-----|-----------------------------------------|------------------------------------|----------------------------------------------------------------------------------------------------|----------------------------------------------------------------------------------------------------|----------------------------------------------------------------------------------------------------|
|     |                                         |                                    |                                                                                                    | action.                                                                                                    |                                                                                                    |
| 5   | Effective Field                         | R                                  | Type the Effective<br>Date of the action.                                                                              |                                                                                                    | Date is formatted as<br>MMDDYY                                                                                                    |
| 6   | <b>Reasons –</b> First<br>Box Field     | R                                  | Type or use the<br>Drop Down to enter<br>the reason code for<br>the Personal<br>Information<br>Change.                 |                                                                                                    | One reason code is<br>required. The reason codes<br>are smart coded.                                                                                                    |
|     | <b>Reasons</b> -<br>Second Box<br>Field | 0                                  | Type or use the<br>Drop Down to enter<br>the 2 <sup>nd</sup> Reason Code<br>for the Personal<br>Information<br>Change. |                                                                                                    | The 2 <sup>nd</sup> Reason Code is not<br>required but is<br>recommended to better<br>define the reason for the<br>Status Change Action. It<br>can be useful for reporting<br>purposes. |
| 7   | Inquire Button                          | R                                  | Click Inquire                                                                                                    | You should get<br>message "Inquiry<br>Complete, add<br>new values" in the<br>lower left corner.<br>The system will<br>populate the<br>required fields<br>that are needed<br>and will default all<br>information from<br>the Employee's<br>record. | DO NOT CLICK Add at this<br>point!                                                                                                    |
| 8   | <b>Immediate</b><br>Field               | R                                  | Type N or select<br>'No' from the drop<br>down menu in the<br>Immediate Field.                                         | Action will process<br>with the nightly<br>batch depending<br>on the effective<br>date of the action.                                                                                                    | ONLY New Hire and<br>Rehire Actions are<br>processed immediately.<br>All other HRIS Actions are<br>processed during the<br>nightly batch.                                               |
| 9   | Anticipated<br>End Field                | R                                  | Leave Blank                                                                                                    | This field must be blank.                                                                                                    |                                                                                                    |

# Individual Action (XP52.1) Parameters Tab (PERSONAL) – Main Tab (Image 1)

| ≡ Menu                                                                                                    | Q + xp52.1 × Go ♠                     |  |  |  |  |  |  |
|----------------------------------------------------------------------------------------------------|---------------------------------------|--|--|--|--|--|--|
| XP52.1 -*SOA Individual Action +                                                                             |                                       |  |  |  |  |  |  |
| Data View 🔻 🛛 Special Actions 🔻 🕂 Add 🖉 Change 🛱 Delete 🖪 Previous 🔍 Inquire                                 | ▶ Next   Inquire   ▼                  |  |  |  |  |  |  |
| Company STATE OF ARIZONA<br>Employee 192924Q3 BEESLY, HALPERT<br>Action.Nbr PERSONAL QE PERSONAL INFORMATION | Lest Change 01/01/2020<br>111-11-1113 |  |  |  |  |  |  |
| Effective T                                                                                                  | QE QE Comment                         |  |  |  |  |  |  |
| Parameters Selected Items 1 Selected Items 2 Selected Items 3                                                |                                       |  |  |  |  |  |  |
| Main Special Processing U.S COBRA                                                                            |                                       |  |  |  |  |  |  |
|                                                                                                    |                                       |  |  |  |  |  |  |
| Immediate N 💌                                                                                                | No                                    |  |  |  |  |  |  |
| Anticipated End Date                                                                                         |                                       |  |  |  |  |  |  |
| Update Benefits Y 🕶                                                                                          | Yes                                   |  |  |  |  |  |  |
| Update Absence Management Y 🕶                                                                                | Yes                                   |  |  |  |  |  |  |
| Update Required Deductions Y v                                                                               | Yes                                   |  |  |  |  |  |  |
| Old Deduction End Date                                                                                       |                                       |  |  |  |  |  |  |
| New Deduction Begin Date                                                                                     | Currency Calculation                  |  |  |  |  |  |  |
|                                                                                                    |                                       |  |  |  |  |  |  |
|                                                                                                    |                                       |  |  |  |  |  |  |
|                                                                                                    |                                       |  |  |  |  |  |  |
|                                                                                                    |                                       |  |  |  |  |  |  |
| 122:20:06 - XP5211 Inquiry Complete add new values(1 192924 PERSONAL (I)                                     |                                       |  |  |  |  |  |  |

# Steps 10-17 of 17

#### (Image 1, Table 2

| No. | HRIS Field                             | Required<br>(R)<br>Optional<br>(O) | Step / Action                                      | Expected Results                                                                      | Notes / Additional<br>Information                                                                  |
|-----|----------------------------------------|------------------------------------|----------------------------------------------------|---------------------------------------------------------------------------------------|----------------------------------------------------------------------------------------------------|
| 10  | Update Benefits Field                  | R                                  | Type or Select<br>from the Drop<br>Down 'Y – Yes'. | This field must<br>contain a Y.                                                       | Whether the employee is<br>eligible for benefits or<br>not, a 'Y' must be put in<br>this<br>field. |
| 11  | Update Absence<br>Management<br>Field  | R                                  | Type or Select<br>from the Drop<br>Down 'Y – Yes'. | This field must contain a Y.                                                          |                                                                                                    |
| 12  | Update Required<br>Deductions<br>Field | R                                  | Type or Select<br>from the Drop<br>Down 'Y – Yes'. | This field must contain a Y.                                                          |                                                                                                    |
| 13  | Old Deduction End<br>Date Field        | R                                  | Leave Blank                                        | When the action<br>is processed the<br>system will<br>default in the<br>correct date. |                                                                                                    |
| 14  | New Deduction Begin<br>Date            | R                                  | Leave Blank                                        | When the action<br>is processed the<br>system will                                    |                                                                                                    |

| No. | HRIS Field                  | Required<br>(R)<br>Optional<br>(O) | Step / Action                                                                                       | Expected Results                                                                                                 | Notes / Additional<br>Information                                                                                        |
|-----|-----------------------------|------------------------------------|----------------------------------------------------------------------------------------------------|----------------------------------------------------------------------------------------------------|----------------------------------------------------------------------------------------------------|
|     | Field                       |                                    |                                                                                                    | default in the correct date.                                                                                     |                                                                                                    |
| 15  | Occurrence<br>Type Field    | R                                  | Leave Blank                                                                                         | This field must<br>be blank.                                                                                     | Do not enter anything into this field.                                                                                   |
| 16  | <b>Participant</b><br>Field | R                                  | Leave Blank                                                                                         | This field must<br>be blank                                                                                      | Do not enter anything<br>into this field. DO<br>NOT CLICK Add at this<br>point – go to <b>Selected</b><br><b>Items</b> 1 |
| 17  | Selected Items 1            | R                                  | Click on the<br>Selected Items 1<br>tab located under<br>Related Pages on<br>the left menu<br>pane. | The <b>Selected</b><br><b>Items</b> 1 section<br>will appear with<br>the necessary<br>fields to be<br>populated. | Information from the<br>Employee's record will<br>appear in the Current<br>Value Field.                                  |

# Individual Action (XP52.1) Selected Items 1 Tab (PERSONAL)

(Image 2)

| ≡ Menu                                                                 |                                                                                     | Q ₹ xp52.1 X Go                                 |  |  |  |  |
|------------------------------------------------------------------------|-------------------------------------------------------------------------------------|-------------------------------------------------|--|--|--|--|
| XP52.1 -*SOA Individual Action +                                       |                                                                                     |                                                 |  |  |  |  |
| Data View 🔻 🛛 Special Actions 🔻 🕂 Add                                  | 🖉 Change 🛱 Delete 🖪 Previous 🕲 Inquire 🕨 Next 🕴 Inquire                             | •                                               |  |  |  |  |
| Company 103<br>Employee 19292403<br>Action.Nbr PERSONAL c<br>Effective | STATE OF ARIZONA<br>BEESLY, HALPERT 111-<br>B<br>PERSONAL INFORMATION<br>Reasons QB | Last Change 01/01/2020<br>11-1113<br>Qi Comment |  |  |  |  |
| Parameters Selected Items 1 Selected Items 2                           | Selected Items 3                                                                    |                                                 |  |  |  |  |
| Data Item                                                              | Current Value Change To                                                             |                                                 |  |  |  |  |
| Name - Last                                                            | BEESLY                                                                              |                                                 |  |  |  |  |
| Name - First                                                           | HALPERT                                                                             |                                                 |  |  |  |  |
| Name - Middle                                                          |                                                                                     |                                                 |  |  |  |  |
| Preferred Name                                                         | HALPERT                                                                             |                                                 |  |  |  |  |
| Former Last Name                                                       |                                                                                     |                                                 |  |  |  |  |
| Name Suffix                                                            |                                                                                     |                                                 |  |  |  |  |
| Address Line 1                                                         | 100 N 15TH AVE                                                                      |                                                 |  |  |  |  |
| Address Line 2                                                         |                                                                                     |                                                 |  |  |  |  |
| City                                                                   | PHOENIX                                                                             |                                                 |  |  |  |  |
| State or Prov                                                          | AZ                                                                                  |                                                 |  |  |  |  |
| County                                                                 | MARICOPA                                                                            |                                                 |  |  |  |  |
| Postal Code                                                            | 85007                                                                               |                                                 |  |  |  |  |
| [22:20:06 - XP52.1] Inquiry Complete, add new values(1, 192924, I      | ERSONAL (0)                                                                         |                                                 |  |  |  |  |

### Steps 1-4 of 4

(Image 2, Table 1)

| No. | HRIS Field                | Required<br>(R)<br>Optional<br>(O) | Step / Action                             | Expected Results | Notes / Additional<br>Information    |
|-----|---------------------------|------------------------------------|-------------------------------------------|------------------|--------------------------------------|
| 1   | Company field             | R                                  | No Action Required,                       |                  |                                      |
|     | Employee field            | R                                  | these fields will                         |                  |                                      |
|     | Action, Nbr               | К                                  | default to                                |                  |                                      |
|     | field                     |                                    |                                           |                  |                                      |
|     | field                     | R                                  |                                           |                  |                                      |
|     | Effective Date<br>field   | R                                  |                                           |                  |                                      |
|     | Reasons fields            | R                                  |                                           |                  |                                      |
| 2   | Name-Last                 | 0                                  | Verify the                                |                  | The Current Value and                |
|     | Field<br>Name-First       | 0                                  | information that is<br>populated from the |                  | Change To values cannot be the same. |
|     | Field<br>Name-Middle      | 0                                  | Employee's current<br>record. For         |                  |                                      |
|     | Field<br><b>Preferred</b> | Ο                                  | information that is<br>changing, type the |                  |                                      |
|     | Name Field                | 0                                  | NEW value for that                        |                  |                                      |
|     | Former Last               |                                    | field in the Change                       |                  |                                      |
|     | Name Field                | 0                                  | To field.                                 |                  |                                      |
|     | Name Suffix               | 0                                  |                                           |                  |                                      |

| No. | HRIS Field                      | Required<br>(R)<br>Optional<br>(O) | Step / Action                                                                                      | Expected Results | Notes / Additional<br>Information    |
|-----|---------------------------------|------------------------------------|----------------------------------------------------------------------------------------------------|------------------|--------------------------------------|
|     | Field                           |                                    |                                                                                                    |                  |                                      |
| 3   | Address Line 1                  | 0                                  | Verify the                                                                                         |                  | Information must be in ALL           |
|     | Field<br>Address Line 2         | 0                                  | information that is populated from the                                                             |                  | CAPS. Do not include<br>Punctuation. |
|     | Field<br><b>City</b> Field      | 0                                  | Employee's current<br>record. For                                                                  |                  | County name must be                  |
|     | <b>State or Prov</b><br>Field   | Ο                                  | information that is<br>changing, type the                                                          |                  | spelled out, example<br>'MARICOPA'.  |
|     | County Field                    | 0                                  | NEW value for that                                                                                 |                  |                                      |
|     | Postal Code                     | 0                                  | field in the Change                                                                                |                  | AZ is the correct                    |
|     | Field                           |                                    | To field.                                                                                          |                  | abbreviation for the                 |
|     |                                 |                                    |                                                                                                    |                  | State of Arizona                     |
| 4   | Selected Items<br>2 link button | R                                  | Click on <b>Selected</b><br>Items 2 to see<br>additional fields that<br>may need to be<br>changed. |                  |                                      |

# Individual Action (XP52.1) Selected Items 2 Tab (PERSONAL)

(Image 3)

| ≡ Menu                                                               |                                                                                    | Q ▼ xp52.1 X Go        | la la |  |  |  |  |  |
|----------------------------------------------------------------------|------------------------------------------------------------------------------------|------------------------|-------|--|--|--|--|--|
|                                                                      | XP52.1 - *SOA Individual Action +                                                  |                        |       |  |  |  |  |  |
| Data View 🔻 🚽 Special Actions 👻 🕂 Add                                | 🖉 Change 🛱 Delete 🖣 Previous 🕲 Inquire 🕨 Next 🛛 Inquire 💌                          |                        |       |  |  |  |  |  |
| Company 100<br>Employee 19292400<br>Action,Nbr PERSONAL Construction | STATE OF ARIZONA<br>BEESLY, HALPERT 111-11-1<br>PERSONAL INFORMATION<br>Reasons Q2 | Last Change 01/01/2020 |       |  |  |  |  |  |
| Parameters Selected Items 1 Selected Items 2                         | Selected Items 3                                                                   |                        |       |  |  |  |  |  |
| Data Item                                                            | Current Value Change To                                                            |                        |       |  |  |  |  |  |
| Marital Status                                                       | M                                                                                  |                        |       |  |  |  |  |  |
| Birthdate                                                            | 01/01/1973                                                                         |                        |       |  |  |  |  |  |
| Gender                                                               | M                                                                                  |                        |       |  |  |  |  |  |
| Veteran                                                              | N                                                                                  |                        |       |  |  |  |  |  |
| Ethnicity                                                            | WHIT                                                                               |                        |       |  |  |  |  |  |
| Disability                                                           | N                                                                                  |                        |       |  |  |  |  |  |
| Badge Code                                                           |                                                                                    |                        |       |  |  |  |  |  |
| Badge Number                                                         |                                                                                    |                        |       |  |  |  |  |  |
| Medicare Indicator                                                   | E                                                                                  |                        |       |  |  |  |  |  |
| CURRENT ASRS MEMBER                                                  | Y                                                                                  |                        |       |  |  |  |  |  |
| Supplemental Addr 1                                                  | 100 N 15TH AVE                                                                     | ▼                      |       |  |  |  |  |  |
| Supplemental Addr 2                                                  |                                                                                    | V                      |       |  |  |  |  |  |
| 122-20-06 - XD52-11 Inquiry Complete and new values/1 102024         | PERSONAL 0)                                                                        |                        |       |  |  |  |  |  |

## Steps 1-9 of 13

(Image 3, Table 1)

| No. | HRIS Field                                                                                                    | Required<br>(R)<br>Optional<br>(O) | Step / Action                                                                                                    | Expected Results | Notes / Additional<br>Information                                                                                                    |
|-----|----------------------------------------------------------------------------------------------------|------------------------------------|----------------------------------------------------------------------------------------------------|------------------|----------------------------------------------------------------------------------------------------|
| 1   | Company field<br>Employee field<br>Action, Nbr<br>field<br>Requisition<br>field<br>Effective Date<br>field<br>Reasons fields | R<br>R<br>R<br>R<br>R              | No Action Required,<br>these fields will<br>default to                                                               |                  |                                                                                                    |
| 2   | <b>Marital Status</b><br>Field                                                                                               | 0                                  | Verify the current<br>Marital Status. If<br>this has changed,<br>type in the new<br>value in the Change<br>To field. |                  | State of Arizona values<br>are:<br>M = Married<br>S = Single<br>D = Divorced<br>W = Widowed<br>L = Legally Separated<br>O = Significant Other<br>P = Domestic Partner<br>C = Common Law<br>R = Separated |

| No. | HRIS Field           | Required<br>(R)<br>Optional<br>(O) | Step / Action                                                                                                    | Expected Results | Notes / Additional<br>Information                                                                                                    |
|-----|----------------------|------------------------------------|----------------------------------------------------------------------------------------------------|------------------|----------------------------------------------------------------------------------------------------|
| 3   | Birthdate Field      | 0                                  | Verify the<br>information that is<br>populated from the<br>Employee's current<br>record.<br>If applicable, type in<br>the Employee's<br>NEW value in the<br>Change To field.                                 |                  | Birthdate will be<br>formatted: MM/DD/YYYY                                                                                                    |
| 4   | <b>Gender</b> Field  | 0                                  | Verify the<br>information that is<br>populated from the<br>Employee's current<br>record.<br>If applicable, key or<br>use the drop down<br>to enter the<br>Employee's NEW<br>value in the Change<br>To field. |                  | Valid values are M = Male,<br>F = Female                                                                                                    |
| 5   | <b>Veteran</b> Field | 0                                  | Verify the<br>information that is<br>populated from the<br>Employee's current<br>record.<br>If applicable, key or<br>use the drop down<br>to enter the<br>Employee's NEW<br>value in the<br>Change To field. |                  | If you indicate the<br>Employee was born in<br>1980 and put the<br>Employee is a Vietnam Era<br>Veteran that would be<br>inaccurate data.                                                                                             |
| 6   | Ethnicity Field      | 0                                  | Verify the<br>information that is<br>populated from the<br>Employee's current<br>record.<br>If applicable, key or<br>use the drop down<br>to enter the<br>Employee's NEW<br>value in the<br>Change To field. |                  | State of Arizona values<br>are:<br>AIND = AMERICAN<br>INDIAN/ALASKA<br>ASA = ASIAN<br>BLCK = BLACK/AFRICAN<br>AMERICAN<br>HISP = HISPANIC/LATIONO<br>HPAC = NATV<br>HAWAIIAN/OTHER PACIFIC<br>ISLANDER<br>TWOM = TWO OR MORE<br>RACES |

|     |                         | Required               |                                                                                                    |                  |                                      |
|-----|-------------------------|------------------------|----------------------------------------------------------------------------------------------------|------------------|--------------------------------------|
| No. | HRIS Field              | (R)<br>Optional<br>(O) | Step / Action                                                                                                    | Expected Results | Notes / Additional<br>Information    |
|     |                         |                        |                                                                                                    |                  | UNSP = UNSPECIFIED<br>WHIT =         |
| 7   | <b>Disability</b> Field | 0                      | Verify the<br>information that is<br>populated from the<br>Employee's current<br>record.<br>If applicable, key or<br>use the drop down<br>to indicate if the<br>Employee has a<br>NEW value in the<br>Change To field.        |                  | Valid values are N = No, Y =<br>Yes. |
| 8   | Badge Code<br>Field     | 0                      | If applicable for<br>your agency, verify<br>the information<br>that is populated<br>from the<br>Employee's current<br>record.<br>If information needs<br>to be updated,<br>key in the NEW<br>value in the Change<br>To field. |                  |                                      |
| 9   | Badge Number<br>Field   | 0                      | If applicable to your<br>agency, verify<br>the information<br>that is populated<br>for the Employee's<br>Badge Number. If<br>applicable, type in<br>the NEW value in<br>the Change To field.                                  |                  |                                      |

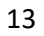

# Individual Action (XP52.1) Selected Items 2 Tab (PERSONAL)

(Image 3)

| ≡ Menu                                                               |                                                                         | Q ≠ xp52.1 X Go 🟫                     |  |  |  |  |
|----------------------------------------------------------------------|-------------------------------------------------------------------------|---------------------------------------|--|--|--|--|
| XP52.1 - "SOA Individual Action                                      |                                                                         |                                       |  |  |  |  |
| Data View ▼ Special Actions ▼ + Add                                  | 🖉 Change 🛱 Delete 🖣 Previous 🕲 Inquire 🕨 Next                           | Inquire 🔻                             |  |  |  |  |
| Company 105<br>Employee 19292405<br>Action,Nbr PERSONAL<br>Effective | STATE OF ARIZONA<br>BEESLY, HALPERT<br>PERSONAL INFORMATION<br>ReasonsQ | Last Change 01/01/2020<br>111-11-1113 |  |  |  |  |
| Parameters Selected Items 1 Selected Items 2                         | Selected Items 3                                                        |                                       |  |  |  |  |
| Data Item                                                            | Current Value Change To                                                 |                                       |  |  |  |  |
| Marital Status                                                       | M                                                                       | ▼                                     |  |  |  |  |
| Birthdate                                                            | 01/01/1973                                                              |                                       |  |  |  |  |
| Gender                                                               | M                                                                       |                                       |  |  |  |  |
| Veteran                                                              | N                                                                       |                                       |  |  |  |  |
| Ethnicity                                                            | WHIT                                                                    |                                       |  |  |  |  |
| Disability                                                           | N                                                                       |                                       |  |  |  |  |
| Badge Code                                                           |                                                                         |                                       |  |  |  |  |
| Badge Number                                                         |                                                                         |                                       |  |  |  |  |
| Medicare Indicator                                                   | E                                                                       |                                       |  |  |  |  |
| CURRENT ASRS MEMBER                                                  | Υ                                                                       |                                       |  |  |  |  |
| Supplemental Addr 1                                                  | 100 N 15TH AVE                                                          |                                       |  |  |  |  |
| Supplemental Addr 2                                                  |                                                                         |                                       |  |  |  |  |
| [22:20:06 - XP52.1 ] Inquiry Complete, add new values(1, 192924,     | PERSONAL. 0)                                                            | <br>↑                                 |  |  |  |  |

#### [ 22:20:06 - XP52.1 ] Inquiry Complete, add new values(1, 192924, PERSONAL, 0)

### Steps 10-13 of 13

(Image 3, Table 2)

| No. | HRIS Field                   | Required<br>(R)<br>Optional<br>(O) | Step / Action                                                                                                    | Expected Results | Notes / Additional<br>Information                                                                                                    |
|-----|------------------------------|------------------------------------|----------------------------------------------------------------------------------------------------|------------------|----------------------------------------------------------------------------------------------------|
| 10  | Medicare Indicator<br>Field  | 0                                  | Verify the<br>information that is<br>populated from<br>the Employee's<br>current record.<br>If applicable, key<br>or use the drop<br>down to enter the<br>NEW value in the<br>Change To field. |                  | Valid Values are:<br>A – Medicare Part A<br>B – Medicare Part B<br>C – Medicare Part A & B<br>D – Medicare Part<br>Unknown<br>E – No Medicare<br>F – Medicare Part A & B &<br>D<br>G – Medicare Part A & D<br>H – Medicare Part B & D<br>I – Medicare Part D |
| 11  | Current ASRS<br>Member Field | 0                                  | Verify the<br>information that is<br>populated from<br>the Employee's<br>current record.<br>If applicable, key<br>or use the drop<br>down to enter the<br>NEW value in the                     |                  |                                                                                                    |

| No. | HRIS Field                          | Required<br>(R)<br>Optional<br>(O) | Step / Action                                                                                             | Expected Results | Notes / Additional<br>Information                                               |
|-----|-------------------------------------|------------------------------------|----------------------------------------------------------------------------------------------------|------------------|---------------------------------------------------------------------------------|
|     |                                     |                                    | Change To field.                                                                                          |                  |                                                                                 |
| 12  | Supplemental Addr 1<br>Field        | 0                                  | These fields will<br>default in from                                                                      |                  | If the Employee lives in a state other than Arizona,                            |
|     | <b>Supplemental Addr 2</b><br>Field | 0                                  | the Home<br>Address.                                                                                      |                  | <b>you must</b> place a valid<br>Arizona address in the<br>supplemental address |
|     |                                     |                                    | Type in the                                                                                               |                  | fields                                                                          |
|     |                                     |                                    | Employee's                                                                                                |                  | *Failure to use a valid                                                         |
|     |                                     |                                    | Supplemental<br>Address (if<br>applicable<br>– see notes).                                                |                  | Arizona address will result in pay and tax errors.                              |
|     |                                     |                                    | For any field that<br>is changing, type<br>the NEW value in<br>the Change To<br>field.                    |                  |                                                                                 |
| 13  | Selected Items 3<br>Tab             | R                                  | Click on <b>Selected</b><br><b>Items</b> 3 to see<br>additional fields<br>that may need to<br>be changed. |                  |                                                                                 |

# Individual Action (XP52.1) Selected Items 3 Tab (PERSONAL)

(Image 3)

| ≡ Menu                                                                  |                                                                          | Q ▼ xp52.1 X Go 🏫                                   |  |  |  |  |  |  |
|-------------------------------------------------------------------------|--------------------------------------------------------------------------|-----------------------------------------------------|--|--|--|--|--|--|
| XP52.1 - *SOA Individual Action 4                                       |                                                                          |                                                     |  |  |  |  |  |  |
| Data View 🔻 Special Actions 🔻 🕂 Add                                     | 🖉 Change 🛱 Delete 🖪 Previous 🕲 Inquire 🕨 Next 🗌                          | Inquire   🔻                                         |  |  |  |  |  |  |
| Company 105<br>Employee 19292403<br>Action,Nbr PERSONAL 05<br>Effective | STATE OF ARIZONA<br>BEESLY, HALPERT<br>FERSONAL INFORMATION<br>Reasons Q | Last Change 01/01/2020<br>111-11-1113<br>Q2 Comment |  |  |  |  |  |  |
| Parameters Selected Items 1 Selected Items 2 Se                         | elected Items 3                                                          |                                                     |  |  |  |  |  |  |
| Data Item C                                                             | Current Value Change To                                                  |                                                     |  |  |  |  |  |  |
| Supplemental City P                                                     | PHOENIX                                                                  |                                                     |  |  |  |  |  |  |
| Spimnti St or Prov A                                                    | AZ                                                                       |                                                     |  |  |  |  |  |  |
| Spimnti Phone Nbr                                                       | <b></b>                                                                  |                                                     |  |  |  |  |  |  |
| Supplemental County M                                                   | MARICOPA                                                                 |                                                     |  |  |  |  |  |  |
| Spimnti Postal Code 8                                                   | 85007                                                                    |                                                     |  |  |  |  |  |  |
| Telephone - Home                                                        |                                                                          |                                                     |  |  |  |  |  |  |
|                                                                         |                                                                          |                                                     |  |  |  |  |  |  |
|                                                                         | 1                                                                        |                                                     |  |  |  |  |  |  |
|                                                                         |                                                                          |                                                     |  |  |  |  |  |  |
|                                                                         |                                                                          |                                                     |  |  |  |  |  |  |
|                                                                         |                                                                          |                                                     |  |  |  |  |  |  |
|                                                                         |                                                                          |                                                     |  |  |  |  |  |  |
| 122:20:06 - XP52.11 Inquiry Complete add new values/1 192924 PER        | 2SONAL 0)                                                                | •                                                   |  |  |  |  |  |  |

### Steps 1-6 of 6

(Image 4, Table 1)

| No. | HRIS Field                                                                                     | Required<br>(R)<br>Optional<br>(O) | Step / Action                                                                                                    | Expected<br>Results | Notes / Additional<br>Information                                                                                                    |
|-----|------------------------------------------------------------------------------------------------|------------------------------------|----------------------------------------------------------------------------------------------------|---------------------|----------------------------------------------------------------------------------------------------|
| 1   | Company field<br>Employee field<br>Action, Nbr field<br>Effective Date field<br>Reasons fields | R<br>R<br>R<br>R                   | No Action Required,<br>these fields will<br>default to                                                                                                    |                     |                                                                                                    |
| 2   | Supplemental City<br>Field<br>Splmntl or Prov Field                                            | 0                                  | These fields will<br>default in from the<br>Home Address.<br>Type in the<br>Employee's<br>Supplemental<br>Address (if applicable<br>– see notes). For any<br>field that is changing,<br>type the NEW value<br>in the Change To<br>field. |                     | If the Employee lives in a<br>state other than Arizona,<br><b>you must</b> place a valid<br>Arizona address in the<br>supplemental address<br>fields<br>*Failure to use a valid<br>Arizona address will<br>result in pay and tax<br>errors. |
| 3   | Splmntl Phone Field                                                                            | 0                                  | Verify the information that is                                                                                                    |                     | Format for Phone is XXX.XXX.XXXX (ex.                                                                                                    |

| No. | HRIS Field                                                   | Required<br>(R)<br>Optional<br>(O) | Step / Action<br>populated from the<br>Employee's current<br>record.<br>If information needs<br>to be updated, key in<br>the NEW value in the                                                                                                    | Expected<br>Results                                                   | Notes / Additional<br>Information<br>123.456.7890). The<br>phone number must<br>contain periods, not<br>dashes.                                                                                                    |
|-----|--------------------------------------------------------------|------------------------------------|----------------------------------------------------------------------------------------------------|-----------------------------------------------------------------------|----------------------------------------------------------------------------------------------------|
| 4   | Supplemental<br>County Field<br>Splmntl Postal Code<br>Field | 0                                  | Change To field.<br>These fields will<br>default in from the<br>Home Address.<br>Type in the<br>Employee's<br>Supplemental<br>Address (if applicable<br>– see notes). For any<br>field that is changing,<br>type the NEW value<br>in the Change To<br>field. |                                                                       | If the Employee lives in a<br>state other than Arizona,<br><b>you must</b> place a valid<br>Arizona address in the<br>supplemental address<br>fields<br>*Failure to use a valid<br>Arizona address will<br>result in pay and tax<br>errors. |
| 5   | <b>Telephone – Home</b><br>Field                             | 0                                  | Verify the<br>information that is<br>populated from the<br>Employee's current<br>record.<br>If information needs<br>to be updated,<br>key in the NEW value<br>in the Change To<br>field.                                                                     | •                                                                     | Format for Phone is<br>XXX.XXX.XXXX (ex.<br>123.456.7890). The<br>phone number must<br>contain periods, not<br>dashes.                                                                                                    |
| 6   | Add button                                                   | R                                  | Click Add                                                                                                    | Message in the<br>lower left<br>corner<br>"Add Complete;<br>continue" |                                                                                                    |

The action will be processed during the nightly batch program